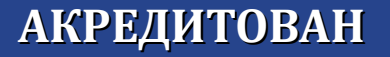

1961

ΦΑΚΥΠΤ

FRUKM

5EOLOF

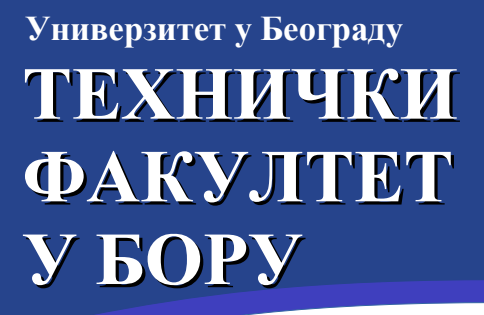

estudent.tfbor.bg.ac.rs

# водич кроз ЕЛЕКТРОНСКЕ СЕРВИСЕ

ДЕЦЕНИЈЕ НАУКЕ И ОБРАЗОВАЊА

# О ИНТЕРНЕТ ПРОСТОРУ ФАКУЛТЕТА

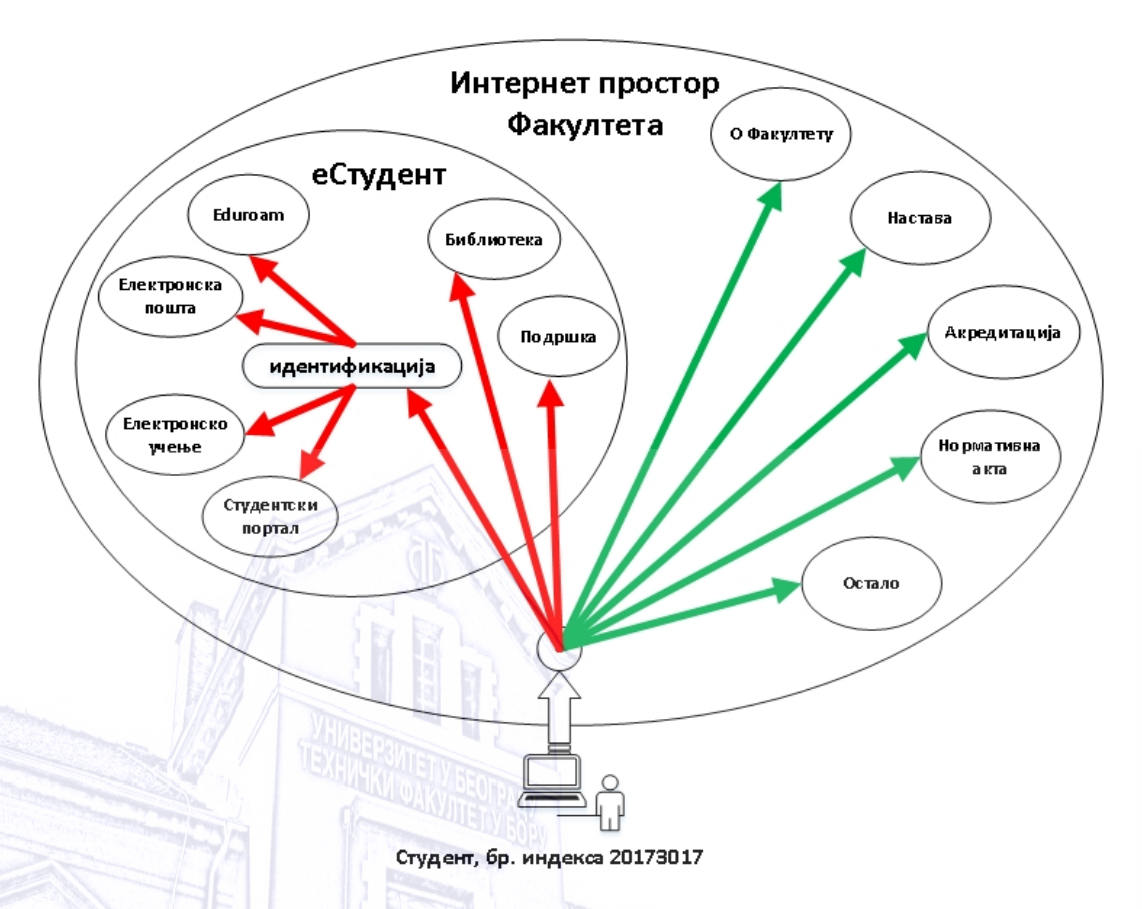

Интернет простор Факултета tfbor.bg.ac.rs, подељен је на два дела:

- јавни део, коме може свако да приступи и
- заштићени део, коме може да се приступи само уз коришћење корисничког имена и лозинке.

Јавни део садржи све информације које се односе на наставно научну делатнст Факултета, као и све друге активности које се на њему обављају.

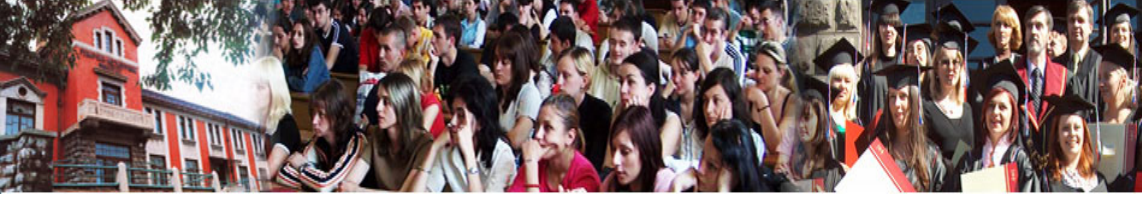

Заштићени део, представља главнину еСтудент портала, а чине га следећи електронски сервиси:

- 1. Студентски портал (основни сервис студента у току студирања),
- 2. Електронска пошта (преко Рачунарског центра Универзитета у Београду),
- 3. Електронско учење (Moodle платформа),
- 4. Eduroam (сервис за бесплатан приступ Интернету),
- 5. Портал библиотеке (претрага библиотечких јединица) и
- 6. Подршка (опција за помоћ у раду е-сервиса).

Као што је записано овај простор има атрибут "заштићени" због тога што је пре приступања неопходно да корисник унесе своје корисничко име и лозинку, односно да се идентификује.

С обзиром на то да ће заштићеном делу углавном да приступају студенти дају се потребна упутства.

## СТРУКТУРА БРОЈА ИНДЕКСА (ИДЕНТИФИКАЦИЈА СТУДЕНТА – КОРИСНИЧКО ИМЕ)

Приликом уписа на Факултет сваки студент добија индекс са одговарајућим бројем чију форму чини 8 бројева, са следећом структуром:

- прва четири броја означавају годину уписивања студија,
- пети број означава степен студија,
  - 0 основне академске студије,
  - 3 мастер академске студије,
  - 5 докторске академске студије,
- задња три броја означавају редни број индекса.

пример:

Број индекса 20173017 садржи следеће податке:

2017 - година уписивања студија, 3 - мастер академске студије, 017 - редни број при упису.

Управо овај број представља уједно и корисничко име студента које се користи приликом идентификације ка заштићеним електронским сервисима Факултета.

# ПРИСТУП ЕЛЕКТРОНСКИМ СЕРВИСИМА

На адреси estudent.tfbor.bg.ac.rs излистани су сви факултетски електронски сервиси који су намењени студентима. На поменутој адреси могу се наћи детаљнија упутства за појединачне сервисе као и пречице (линкове) ка њима.

Да би студент приступио заштићеним електронским сервисима Факултета, поред корисничког имена (броја индекса) неопходна му је и лозинка. Почетна лозинка јесте јединствени матични број грађанина (ЈМБГ), односно студента и при првом приступу, неопходно је лозинку променити да би се осигурала безбедност студентског налога.

У наставку су дати даљи кораци хронолошким редом.

#### Корак 1а. Студентски портал (промена лозинке)

Како је записано, први корак у коришћењу заштићених електронских сервиса јесте промена лозинке на студентском порталу. Приликом првог приступа том порталу, студент ће бити условљен да промени лозинку како би наставио са даљим радом. Приликом промене лозинке на студентском порталу, <u>потребно је да прође 15</u> <u>минута како би она била активна и за остале електронске сервисе</u> (Студентска електронска пошта, Електронско учење, Eduroam и тако даље).

Адреса портала: portal.tfbor.bg.ac.rs Корисничко име: <u>број\_индекса</u> ( на пример: 20173017) Шифра: <u>шифра</u> студентског налога (почетна је ЈМБГ број студента)

Страница за пријаву на систем има два поља, једно за унос корисничког имена а друго за унос лозинке. По уносу корисничког имена (број индекса) и лозинке (ЈМБГ) притиском на дугме Пријави се, уколико је све у реду, извршава се пријава на систем.

| корисничко и<br>Тозинка | we ( <broj indeksa=""></broj> |  |
|-------------------------|-------------------------------|--|
| Пријави се              |                               |  |

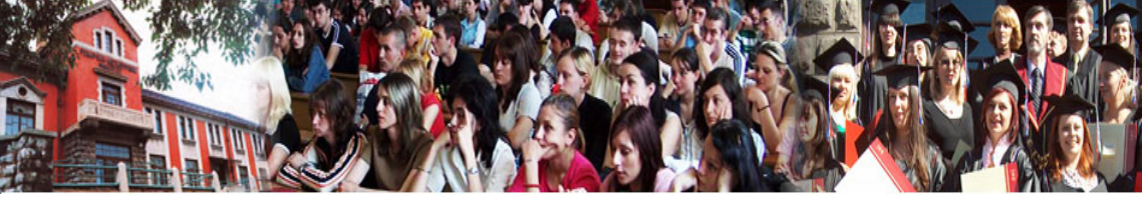

У случају неуспешне пријаве услед погрешног корисничког имена и/или лозинке, систем ће пријавити одговарајућу грешку.

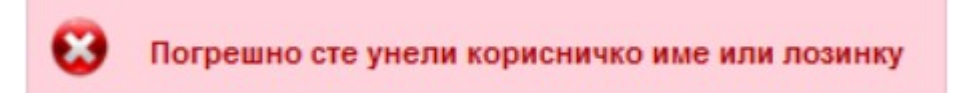

Приликом првог пријављивања на Студентске сервисе, неопходно је да студент промени почетну лозинку (ЈМБГ). То ради избором опције Администрација, а затим опције Промена лозинке, што га доводи на страницу за промену. Промена лозинке је стандардна. Потребно је унети стару лозинку и два пута нову лозинку ради потврде. Притиском на дугме Промени биће промењена лозинка.

| Студентск                                             | и сервиси                                    | Технички факулт                         | тет у Бору |
|-------------------------------------------------------|----------------------------------------------|-----------------------------------------|------------|
| Промена ло                                            | зинке                                        |                                         |            |
| Стара лозинка<br>Нова лозинка<br>Потврда нове лозинке |                                              |                                         |            |
| Промени                                               |                                              |                                         |            |
| Уколико је пром                                       | ена успешна, студент ћ<br>Успешно сте промен | е добити одговарајуће о<br>или лозинку. | бавештење. |
|                                                       | anan 1201                                    | Maria Maria                             |            |

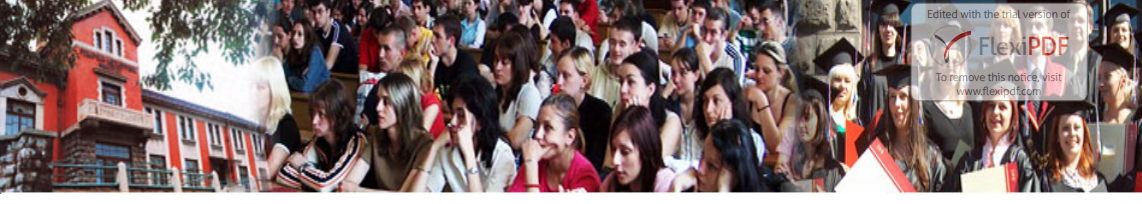

Корак 1б. Студентски портал (попуњавање обрасца ШВ-20)

Након успешно промењене почетне лозинке, следи попуњавање електронске верзије обрасца ШВ-20. Овај образац попуњава се само једном, а на наредним уписима врше се само допуне и измене, уколико их има. Попуњавање електронске верзије обрасца ШВ-20 је обавеза сваког студента!

#### Корак 2. Електронска пошта

Услуга студентске електронске поште је пружена од стране Рачунарског центра Универзитета у Београду, и доступна је сваком студенту Техничког факултета у Бору. Приликом уписа, студенти добијају своје студентске адресе електронске поште у формату :

број\_индекса@student.tfbor.bg.ac.rs (на пример: 20173017@student.tfbor.bg.ac.rs)

Адреса портала: smail.rcub.bg.ac.rs Корисничко име: студентска\_email\_адреса Шифра: шифра\_студентског\_налога

| Računarski cent | ar Univerziteta u Beogradu |
|-----------------|----------------------------|
| Username        | <br>student.tfbor.bg.ac.rs |
| Password        |                            |
|                 | Login                      |

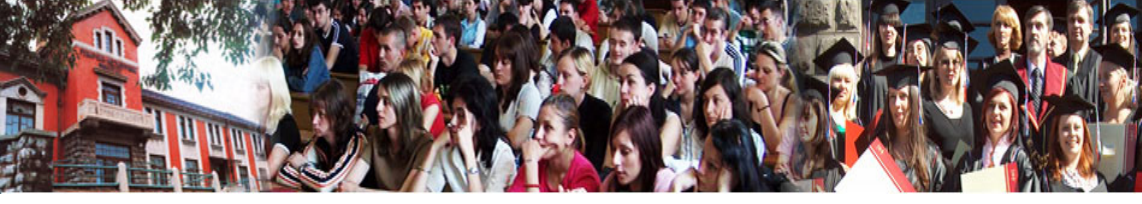

#### Корак 3. Електронско учење

Приступањем порталу намењеном електронском учењу и избором одговарајућег предмета, студент коме је претходно одобрен тај приступ, може преузети све материјале, у електронском облику, које је предметни наставник или сарадник поставио. Обим материјала који је доступан на овај начин одређује предметни наставник или сарадник. Понавља се да преко овог портала може да се приступити само предметима које студент активно слуша у току семестра, при чему ће предметни наставници и сарадници на првом часу упознати студенте са потребним детаљима.

Адреса портала: moodle.tfbor.bg.ac.rs Корисничко име: број\_индекса (на пример: 20173017) Шифра: шифра студентског налога (почетна је била ЈМБГ број студента)

| 4    | <br><br>broj indeksa> |  |
|------|-----------------------|--|
| ozir | nka                   |  |
|      |                       |  |

#### Корак 4. Eduroam

Eduroam је бесплатан сервис за приступ Интернету у свим објектима Факултета и осталим образовним институцијама у земљи и иностранству. Студентима пружа безбедан, брз и једноставан приступ Интернету уз коришћење постојећег корисничког имена и лозинке. Корисничко име је цела адреса студентске електронске поште, док је лозинка иста она као и за остале електронске сервисе. Да би студентски преносни уређај (мобилни телефон или лаптоп) могао да приступи Eduroam мрежи, мора бити исправно конфигурисан. Детаљно упутство како се то ради, може се пронаћи на страницама estudent.tfbor.bg.ac.rs

Корисничко име: студентска\_email\_адреса (нпр. 20173017@student.tfbor.bg.ac.rs) Шифра: шифра\_студентског\_налога

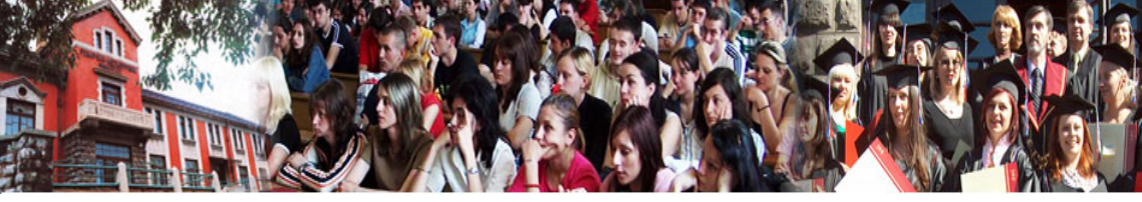

Процењује се да ће описани е-сервиси Факултета умногоме олакшати рад студената, наставника и сарадника а све са циљем да студирање буде што ефикасније. У том смислу сви предлози за унапређење и побољшање су добродошли, а могу се упутити електронском сервису Подршка.

У Бору, 1. априла. 2018. године

Информационо-комуникациони технички центар (ИКТЦ) Техничког факултета у Бору Универзитета у Београду

iktc@tfbor.bg.ac.rs

(030) 424 555 лок. 166

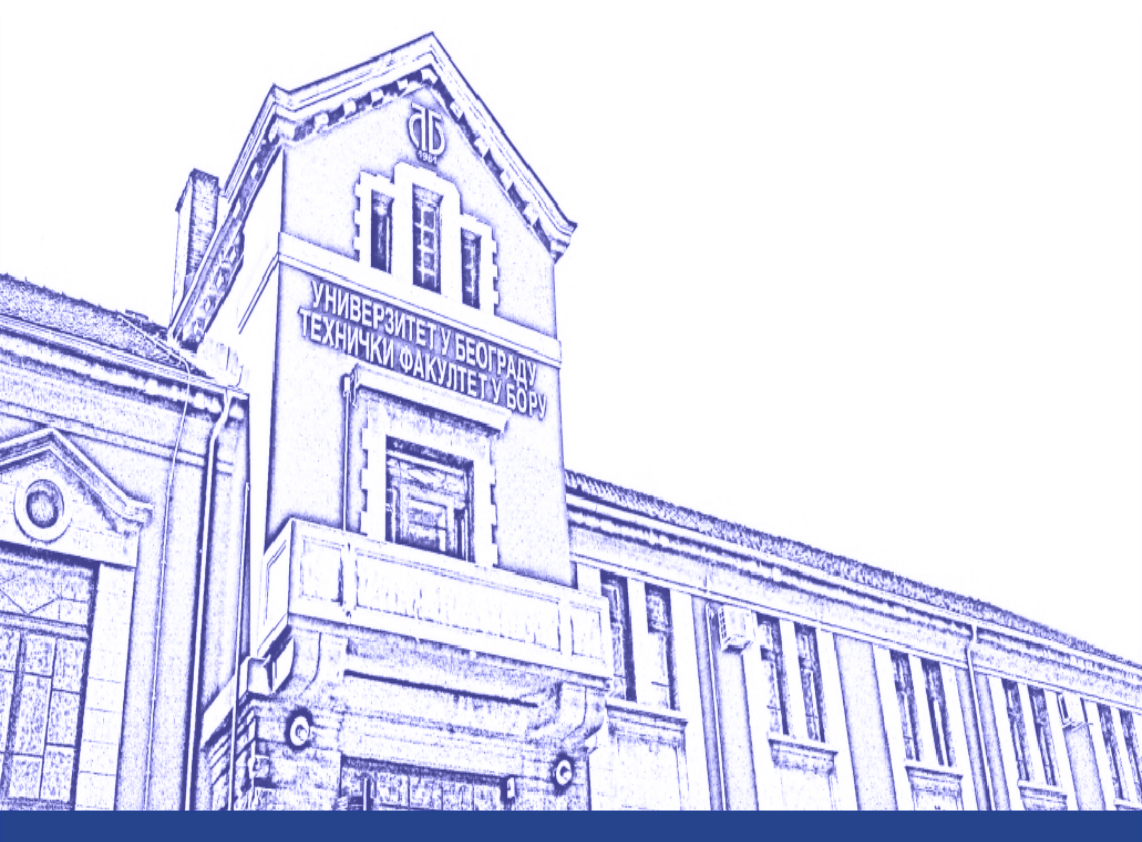

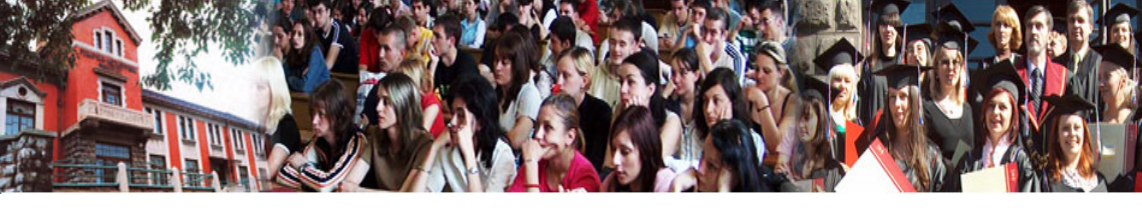

# Y Рударско инжењерство rudarstvo.tfbor.bg.ac.rs

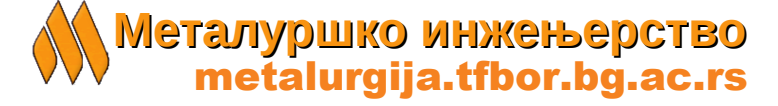

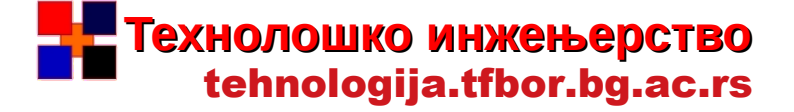

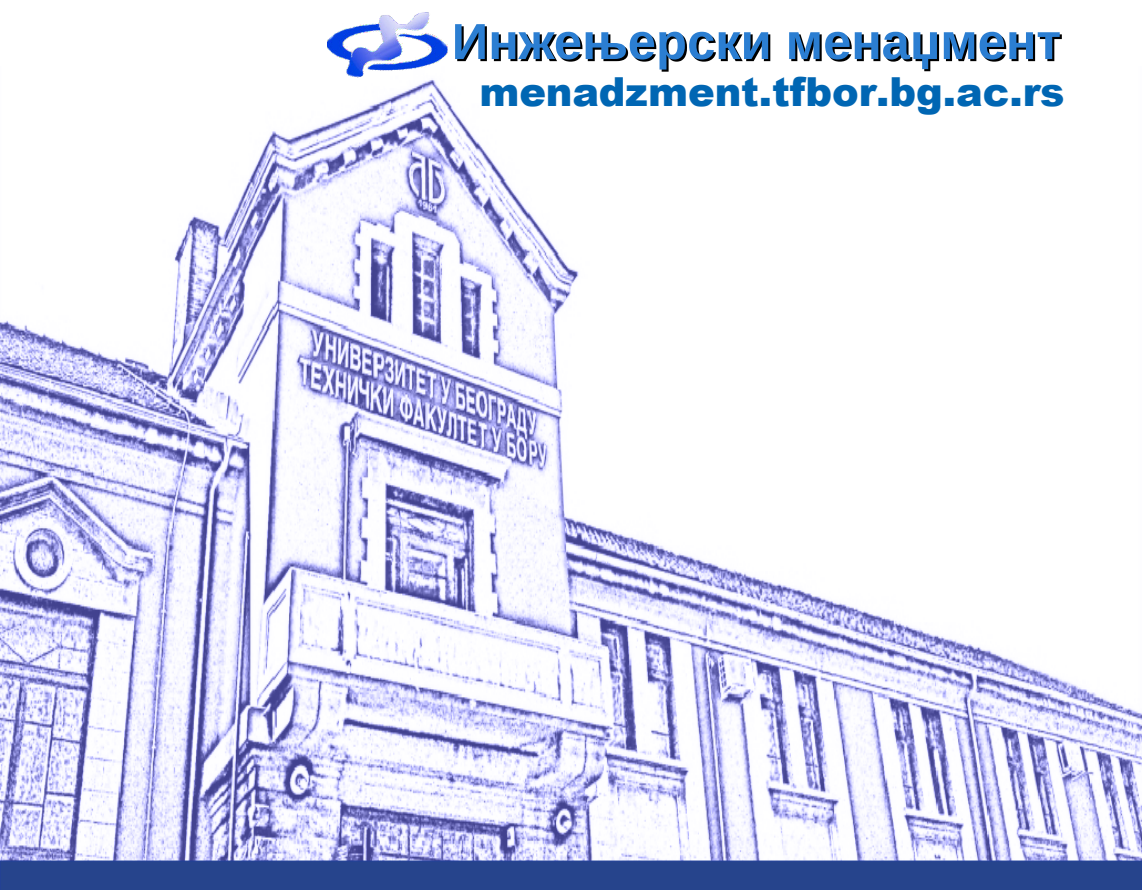

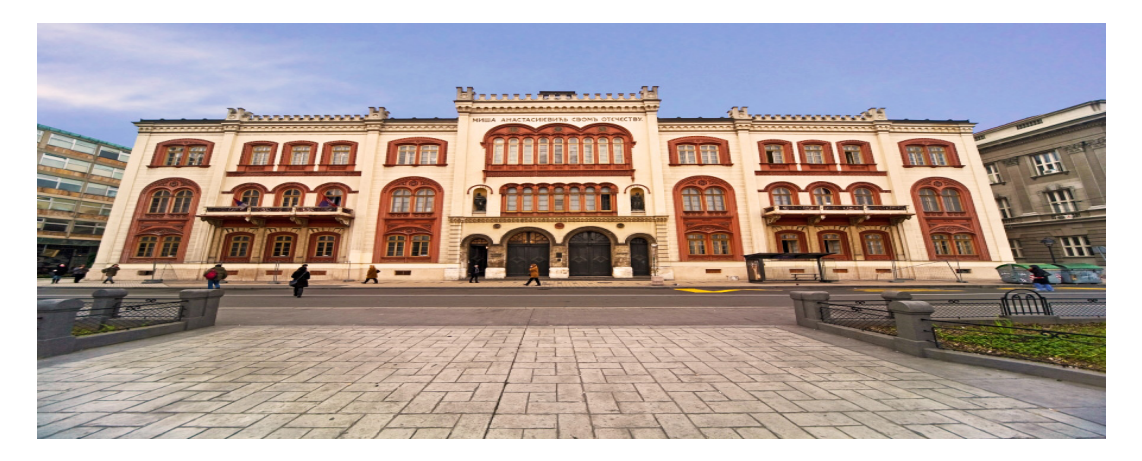

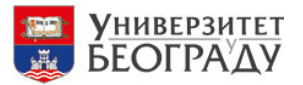

http://bg.ac.rs/sr/clanice/ fakulteti/TFB.php

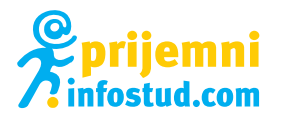

https://prijemni.infostud.com/ tehnicki-fakultet-u-boru/bor/91

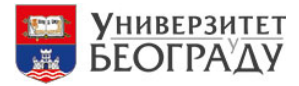

#### ЦЕНТАР ЗА СТУДЕНТЕ СА ХЕНДИКЕПОМ

http://bg.ac.rs/sr/clanice/centri/csh/ CSH.php/

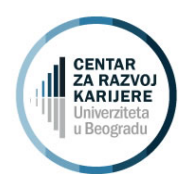

#### http://www.razvojkarijere.bg.ac.rs

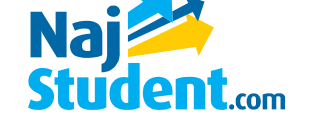

https://www.najstudent.com/ studije/ tehnicki-fakultet-u-boru-37156

https://www.facebook.com/ TehnickiFakultetUBoru

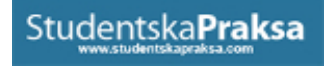

#### http://www.studentskapraksa.com

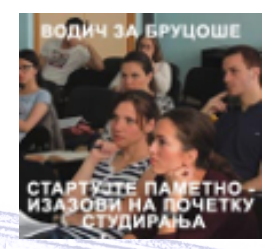

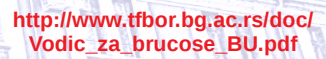

**@TehnickiFakultetUBoru** 

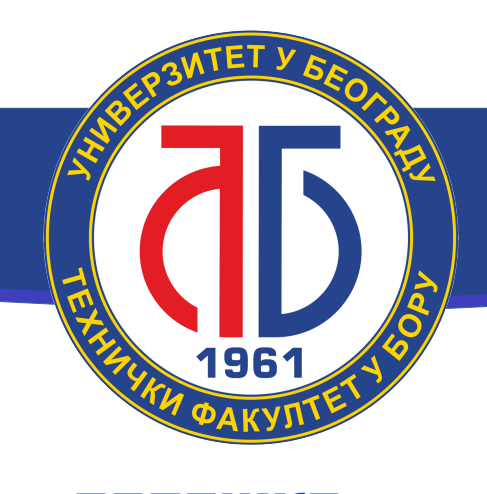

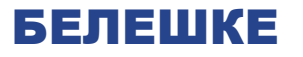

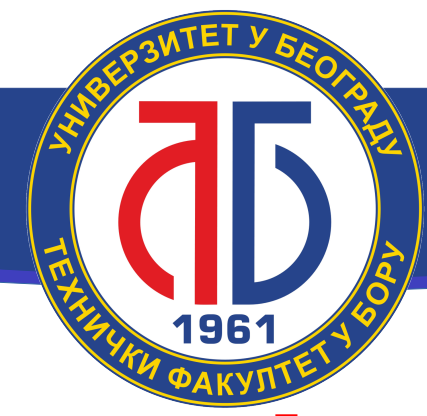

Технички факултет у Бору Универзитета у Београду

Војске Југославије 12 19210 Бор, Србија

Централа: (030) 424 555 Факс: (030) 421 078

### office@tfbor.bg.ac.rs

Основне академске студије:

Телефон: 030 422 375, 424 555 лок. 153 Факс: 030 422 375

upis.tfbor.bg.ac.rs

Мастер академске студије:

Телефон: 030 422 375, 424 555 лок. 124 Факс: 030 422 375

master.tfbor.bg.ac.rs

Докторске академске студије:

Телефон: 030 422 375, 424 555 лок. 124 Факс: 030 422 375

doktorske.tfbor.bg.ac.rs

www.tfbor.bg.ac.rs